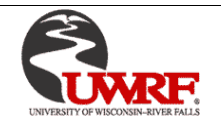

# A. PURPOSE: Guide to completing the Fee Payment Agreement in eSIS

### **B. USERS: Students**

## C. PROCEDURES:

UW-River Falls requires all students to review and accept the Fee Payment Agreement for each term that you will be registering for classes. Once the agreement has been accepted, the associated registration hold will be immediately released from your eSIS account.

#### eSIS Student Center

Log in to eSIS with your W#. You will land on your **Student Center** page. If using the menu, the path is **Main Menu > Self Service> Student Center.** 

On the right side of the screen will be a **Holds** and **To Do List** box.

| ▼ Holds                    |
|----------------------------|
| Fall Fee Payment Agreement |
| Details <b>&gt;</b>        |
| ▼ To Do List               |
|                            |
| Fee Payment Agreement Fall |
| More <b>&gt;</b>           |
|                            |

Click on the link in the **To Do List** for the term that you will be registering for classes. This will begin the process of accepting the Fee Payment Agreement:

| Student Task WorkCenter | o «    | Fee Payment Agreement Fall                                                                                                    | Next► | Mark as Read | Exit |
|-------------------------|--------|----------------------------------------------------------------------------------------------------|-------|--------------|------|
| Task Details            | 0 •    |                                                                                                    |       |              |      |
|                         | Legend |                                                                                                    |       |              |      |
| Task Progress           | 3      | Introduction                                                                                                    |       |              |      |
| * Launch                |        | The University of Wisconsin-River Falls requires all students to review                                                                                  |       |              |      |
| Fee payment agreement   |        | and accept a Fee Payment Agreement for each term that you will be                                                                                        |       |              |      |
| * Complete              |        | registering for classes. Once the agreement has been completed, the<br>associated registration hold will immediately be removed from your<br>account.    |       |              |      |
|                         |        | Please click the <b>Mark as Read</b> button at the top right, in order to display the <b>Next</b> button, which you can use to advance to the next step. |       |              |      |

Clicking **Mark as Read** will display the same message, but the screen will now display the **Next** button. Click **Next** to advance to the next step:

| Student Task WorkCenter                                     | 0 «    | Fee Payment Agreement Fall                                                                                                    | Next⊁ | Mark as Read | Exit |
|-------------------------------------------------------------|--------|----------------------------------------------------------------------------------------------------|-------|--------------|------|
| Task Details                                                | 0 0 -  |                                                                                                    |       |              |      |
|                                                             | Legend |                                                                                                    |       |              |      |
| Task Progress                                               | 3      | Introduction                                                                                                    |       |              |      |
| Launch                                                      |        | The University of Wisconsin-River Falls requires all students to review                                                                                                    |       |              |      |
| <ul> <li>Fee payment agreement</li> <li>Complete</li> </ul> |        | and accept a Fee Payment Agreement for each term that you will be registering for classes. Once the agreement has been completed, the associated registration hold will immediately be removed from your account. |       |              |      |
|                                                             |        | Please click the <b>Mark as Read</b> button at the top right, in order to display the <b>Next</b> button, which you can use to advance to the next step.                                                          |       |              |      |

### Review the agreement, click the Accept box then Save and Next:

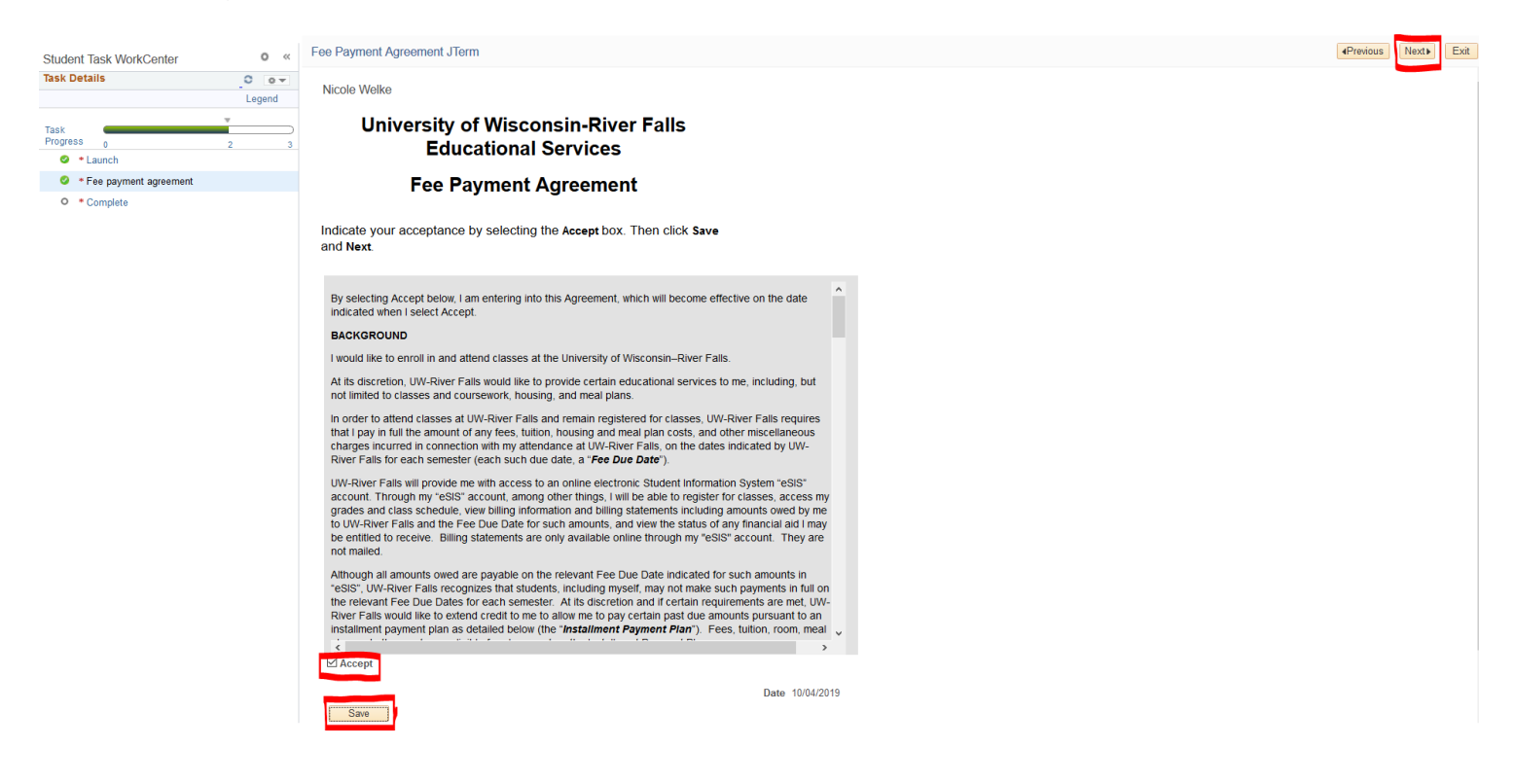

Final step is to click **Finish**. After clicking, you will land back on your Student Center page.

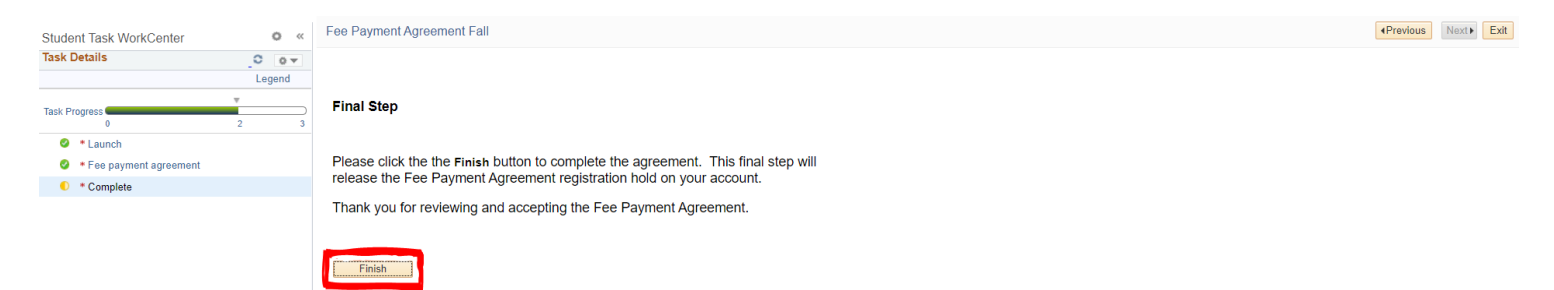

The hold will be immediately released and the To Do item is removed from the To Do box.

| Holds        |  |
|--------------|--|
| No Holds.    |  |
|              |  |
| 🔻 To Do List |  |
|              |  |

If at any point you exit but have not clicked the **Finish** button, you have not completed the agreement and your hold will not be released:

| Student Task WorkCenter | o «    | Fee Payment Agreement Fall                                                          | Previous | Next▶ | Exit |
|-------------------------|--------|-------------------------------------------------------------------------------------|----------|-------|------|
| Task Details            | 0 0 -  |                                                                                     |          |       |      |
|                         | Legend |                                                                                     |          |       |      |
| Task Progress           | •      | Final Step                                                                          |          |       |      |
| 0                       | 2 3    |                                                                                     |          |       |      |
| Launch                  |        |                                                                                     |          |       |      |
| Fee payment agreement   |        | Please click the the Finish button to complete the agreement. This strial step will |          |       |      |
| Complete                |        | release the Fee Payment Agreement registration hold on your account.                |          |       |      |
|                         |        | Thank you for reviewing and accepting the Fee Payment Agreement.                    |          |       |      |
|                         |        |                                                                                     |          |       |      |
|                         |        |                                                                                     |          |       |      |
|                         |        | Finish                                                                              |          |       |      |

# You will get a message:

| Exit - Confirmation                                                                         | ×    |
|---------------------------------------------------------------------------------------------|------|
| Updates will only be saved for sections that are marked as Complete. Do you still want to e | xit? |
| OK Cancel                                                                                   |      |

You should click **Cancel** and then click the **Finish** button.

If you exited the process and later you want return to the agreement, you need to click on the **Fee Payment Agreement** link in the **To Do List** on your Student Center page. The agreement will open and you will be able to finish the process.

If there are any questions, please contact the Student Billing office at X3145.